🗩 U-Center 2.0 大屏定制某设备接口接收/发送速率折线图

U-Center 2.0 高洋 2021-12-30 发表

组网及说明

改配置方法仅适用于U-Center 2.0 E0612版本,其他版本略有不同。

配置步骤 1.首先在Swagger入口http://ip:port/perfrs/swagger-ui.html获取接口信息: 查询instanceld接口: GET /perf/monitor/monitorInstance; 参数说明: devld: 设备ID (在设备详细界面获取,与uuid相同)、taskId: 1为接口接收速率 5为接 口发送速率; 输入devld与taskId,获取某个接口的instanceID;

| -                                                                                               |                                                                                |                                              |                                              |                                         |         |
|-------------------------------------------------------------------------------------------------|--------------------------------------------------------------------------------|----------------------------------------------|----------------------------------------------|-----------------------------------------|---------|
| Response C                                                                                      | ass (Status 200)                                                               |                                              |                                              |                                         |         |
| ЭК                                                                                              |                                                                                |                                              |                                              |                                         |         |
| Model Exam                                                                                      | ple Value                                                                      |                                              |                                              |                                         |         |
| {                                                                                               |                                                                                |                                              |                                              |                                         |         |
| "activeF                                                                                        | lag": 0,                                                                       |                                              |                                              |                                         |         |
| "alter11                                                                                        | evel": 0,                                                                      |                                              |                                              |                                         |         |
| "alter1M                                                                                        | lode": 0,                                                                      |                                              |                                              |                                         |         |
| "alter11                                                                                        | hreshold1": 0,                                                                 |                                              |                                              |                                         |         |
| "alter11                                                                                        | hreshold2": 0,                                                                 |                                              |                                              |                                         |         |
| "alter1Times": 0,                                                                               |                                                                                |                                              |                                              |                                         |         |
| "alter2level": 0,                                                                               |                                                                                |                                              |                                              |                                         |         |
| arceizh                                                                                         | ioue. 0,                                                                       |                                              |                                              |                                         |         |
| "alter21                                                                                        | hreshold1": A                                                                  |                                              |                                              |                                         | -       |
| "alter21<br>"alter21                                                                            | hreshold1": 0,<br>hreshold2": 0,                                               |                                              |                                              |                                         |         |
| "alter21<br>"alter21                                                                            | hreshold1": 0,<br>hreshold2": 0,                                               |                                              |                                              |                                         | -       |
| "alter21<br>"alter21<br>Response Co                                                             | Threshold1": 0,<br>Threshold2": 0,<br>ntent Type (*/* 🗸                        |                                              |                                              |                                         | ,<br>Ii |
| "alter21<br>"alter21<br>Response Co<br>Parameters                                               | ihreshold1": 0,<br>ihreshold2": 0,<br>ntent Type [*/* ✔]                       |                                              |                                              |                                         | -       |
| "alter21<br>"alter21<br>Response Co<br>Parameters<br>Parameter                                  | hneshold1": 0,<br>hneshold2": 0,<br>ntent Type ∜″ ∽<br>Value                   | Description                                  | Parameter<br>Type                            | Data Type                               | -       |
| "alter21<br>"alter21<br>Response Co<br>Parameters<br>Parameter<br>devId                         | hneshold1": 0,<br>hneshold2": 0,<br>ntent Type <sup>™</sup> .↓<br>Value<br>641 | Description<br>devid                         | Parameter<br>Type<br>query                   | Data Type<br>long                       | 1       |
| "alter21<br>"alter21<br>Response Co<br>Parameters<br>Parameter<br>devId<br>taskId               | hreshold?": 0,<br>hreshold?": 0,<br>ntent Type 1/2 v<br>Value<br>641<br>1      | Description<br>devid<br>taskid               | Parameter<br>Type<br>query<br>query          | Data Type<br>long<br>integer            |         |
| "alter21<br>"alter21<br>Response Co<br>Parameters<br>Parameter<br>devId<br>taskId<br>instanceId | hreshold2": 0,<br>hreshold2": 0,<br>ntent Type ("" ♥)<br>Value<br>641<br>1     | Description<br>devid<br>taskid<br>instanceld | Parameter<br>Type<br>query<br>query<br>query | Data Type<br>long<br>integer<br>integer |         |
| "alter21<br>"alter21<br>Response Co<br>Parameters<br>Parameter<br>devId<br>taskId<br>instanceId | hreshold2": 0,<br>hreshold2": 0,<br>ntent Type 1/* ↓<br>Value<br>641<br>1      | Description<br>devid<br>taskid<br>instanceld | Parameter<br>Type<br>query<br>query<br>query | Data Type<br>long<br>integer<br>integer | 1       |

2.查询设备接口进出口流量: GET /perf/data/device;

参数说明: devlds: 设备ld、tasklds: 1,为接口接收速率 5为接口发送速率,可同时填写,用逗号隔开、instanceld: 实例ld,对应上面接口查询到的结果,可同时填写,用逗号隔开、time:时间维度,可填写的值如下所示 Five Mins、 One Hour、Two Hours、One Day、One Week、One Month

、 Three Month 、 YesterDay 、 LastWeek 、 LastMonth 、 YEAR LastYear ;

| monitor-dev                                                            | ice-data-controller : Mo                                                  | nitor Device Data Controller  | Show/Hide L       | ist Operations | Expand Operations |
|------------------------------------------------------------------------|---------------------------------------------------------------------------|-------------------------------|-------------------|----------------|-------------------|
| GET /perf/d                                                            | ata/device                                                                |                               |                   |                | 性能列表              |
| Implementatic<br>id设备id,time查证<br>Response Clas<br>OK<br>Model Example | on Notes<br>前的起始时间,pageSize页面大小,<br>s (Status 200)<br>a Value             | currentPage当前页面,orderDirect排序 | 药式, orderProp     | erty排序的字段,     | filter过滤条件        |
| {                                                                      | d": 0,<br>m": 0,<br>:0,<br>eName": "string",<br>0,<br>:0,<br>": "string", |                               |                   |                | •                 |
| Response Conte                                                         | ent Type 🔭 🗸                                                              |                               |                   |                |                   |
| Parameters                                                             |                                                                           |                               |                   |                |                   |
| Parameter                                                              | Value                                                                     | Description                   | Parameter<br>Type | Data Type      |                   |
| devIds                                                                 | 641                                                                       | devids                        | query             | Array[long]    |                   |
| taskIds                                                                | 1,5                                                                       | tasklds                       | query             | Array[long]    |                   |

输入devids, taskids (1,5), instanceid, time, pagesize(=10000), currentpage(=1), 获取URL。

| ( | Curl                                                                                                    |
|---|----------------------------------------------------------------------------------------------------|
|   | curl -X GETheader 'Accept: application/json' 'http://192.168.113.199:30000/perfrs/perf/data/device?devIds=641&taskIds=1&instanc    |
|   | ٠ ( ) ( ) ( ) ( ) ( ) ( ) ( ) ( ) ( ) (                                                                                            |
| 1 | Request URL                                                                                                    |
|   | http://192.168.113.199:30000/perfrs/perf/data/device?devIds=641&taskIds=1&instanceId=266&time=two%20hours&pageSize=10000&currentPa |
| 1 | Request Headers                                                                                                    |
|   | <pre>{     "Accept": "*/*" }</pre>                                                                                                 |

3.在大屏编辑页面增加一个折线图。 在右侧点击下图所示位置,选择"配置数据源",数据源类型选择"API"。 将上面获取到的URL数据复制到"URL"处(从"/perfrs"开始复制)。

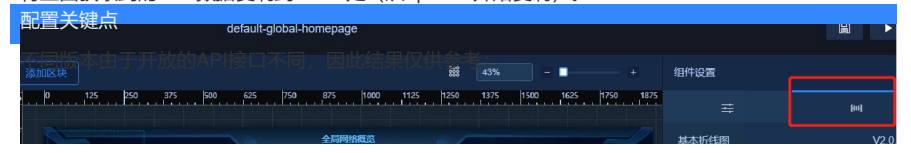